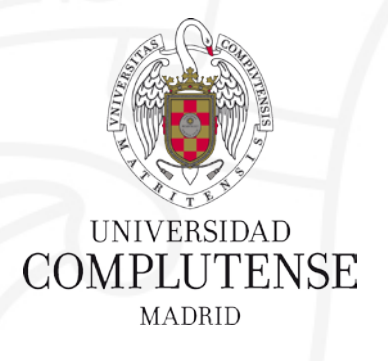

#### Organiza y gestiona tu bibliografía con Refworks

6 y 16 de noviembre de 2017

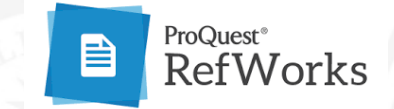

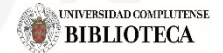

**Biblioteca CEE** 

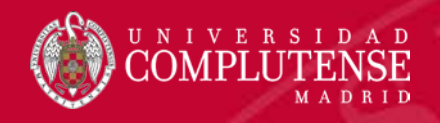

### Contenidos de la sesión

- ✓ ¿Qué es y para qué sirve Refworks?
- ✓ Crea tu cuenta y personalízala
- ✓ Importa referencias: "Save to Refworks", arrastra archivos, importación directa.
- Organiza las referencias: carpetas, etiquetas, duplicados, compartir.
- ✓ Inserta citas y bibliografía: estilos bibliográficos, Writen-cite, citar con Google Docs.

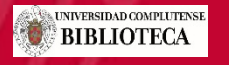

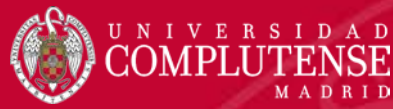

#### ¿Para qué sirve un gestor bibliográfico?

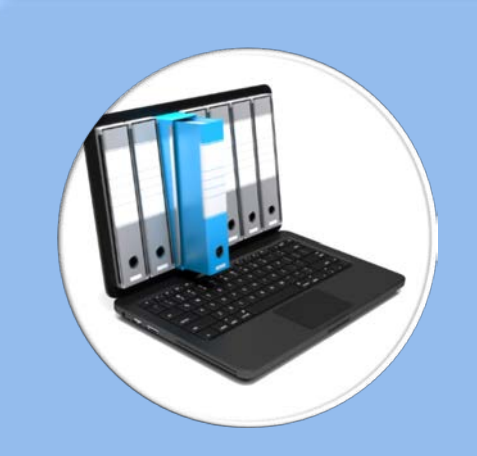

#### Guardar referencias organizadamente

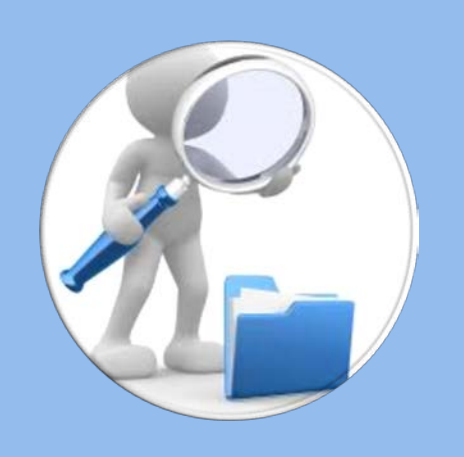

### Consultarlas y buscarlas

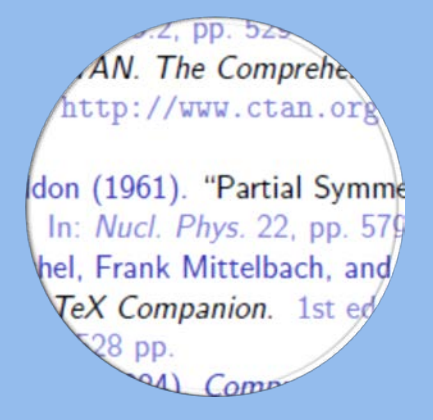

#### Utilizarlas en citas y bibliografías

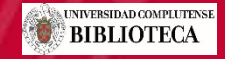

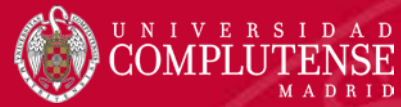

#### Entonces, ¿qué puede hacer Refworks?

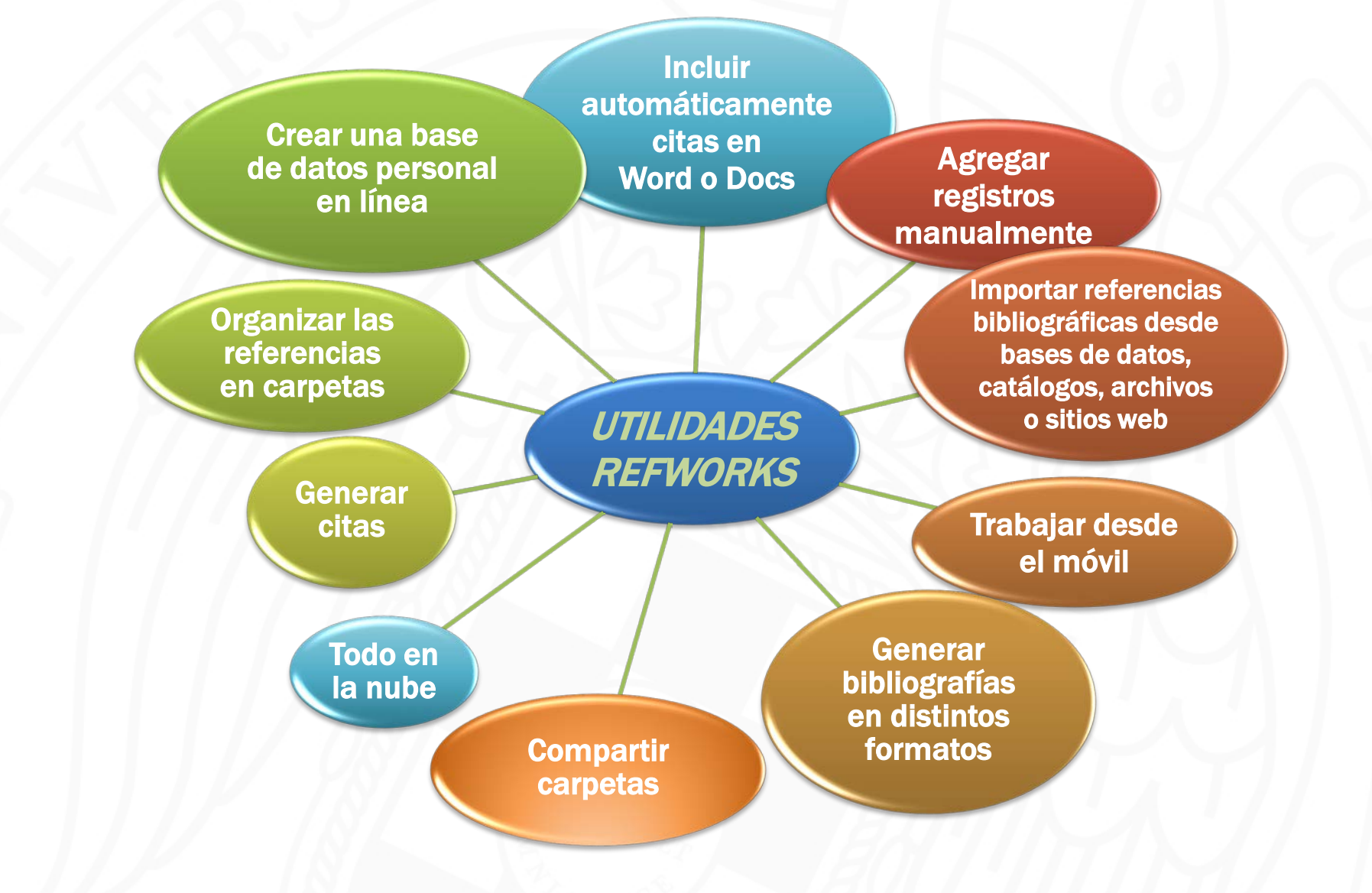

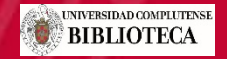

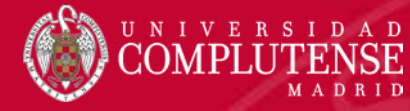

### Acceder a Refworks

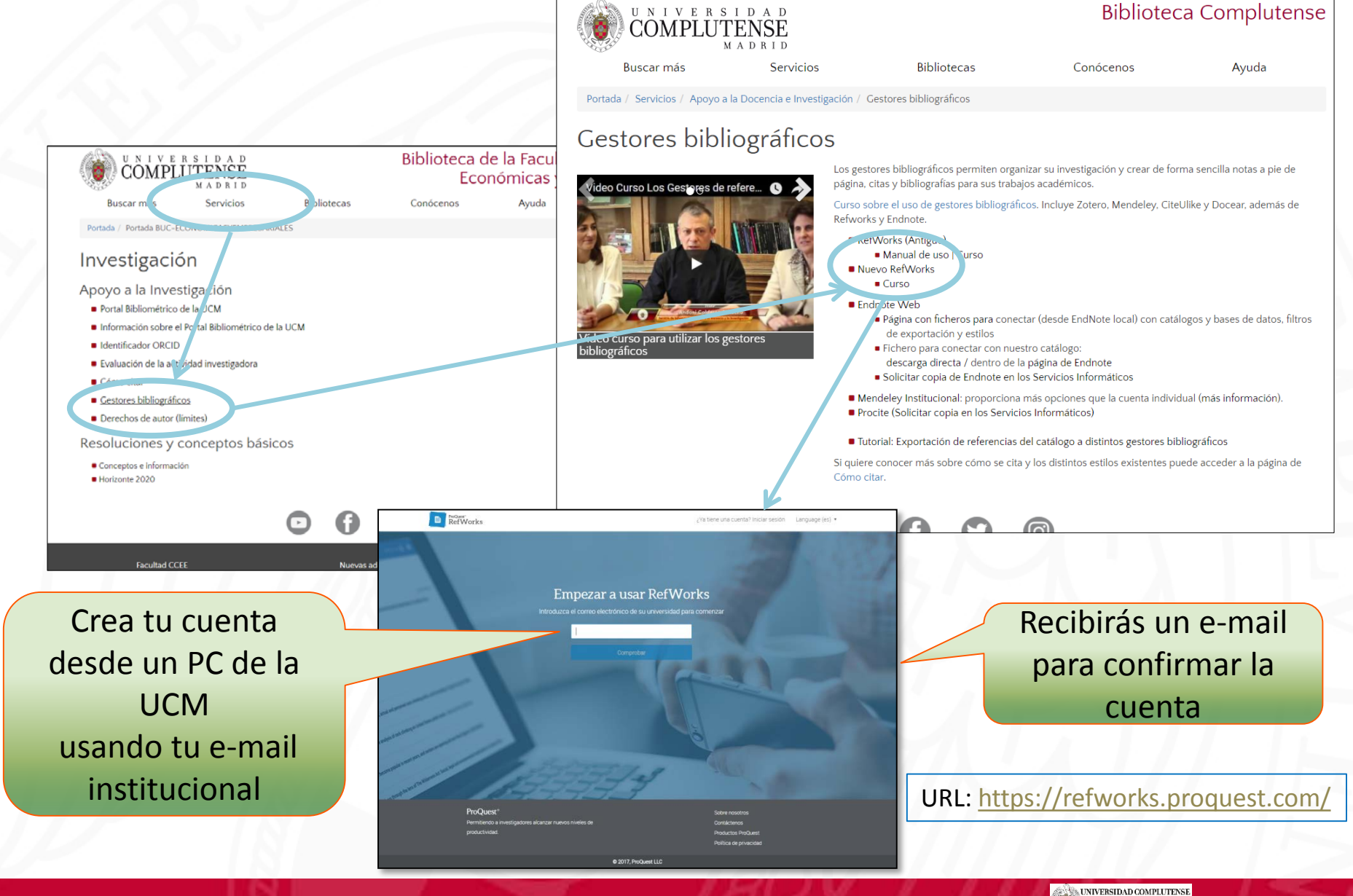

BIBLIOTECA

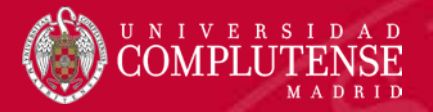

# BUIE

## ATRABAJAR SEHA DICHO

memegenerator.es

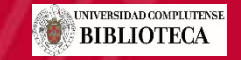

Biblioteca CEE

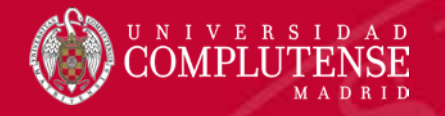

# Recursos de información sobre Refworks:

#### **Formación en español de Proquest**

Videotutoriales de la Biblioteca de Psicología UCM

Presentación de la biblioteca

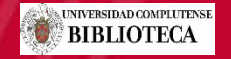

iblioteca CEE

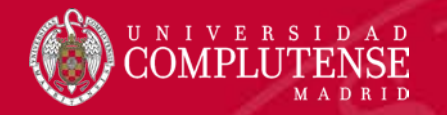

#### No dudes en hacernos llegar tus sugerencias

<u>buc\_cee@ucm.es</u> <u>http://biblioteca.ucm.es/cee</u> <u>@UCM\_ECONOMICAS</u> <u>https://www.facebook.com/Facultad.CEE</u>

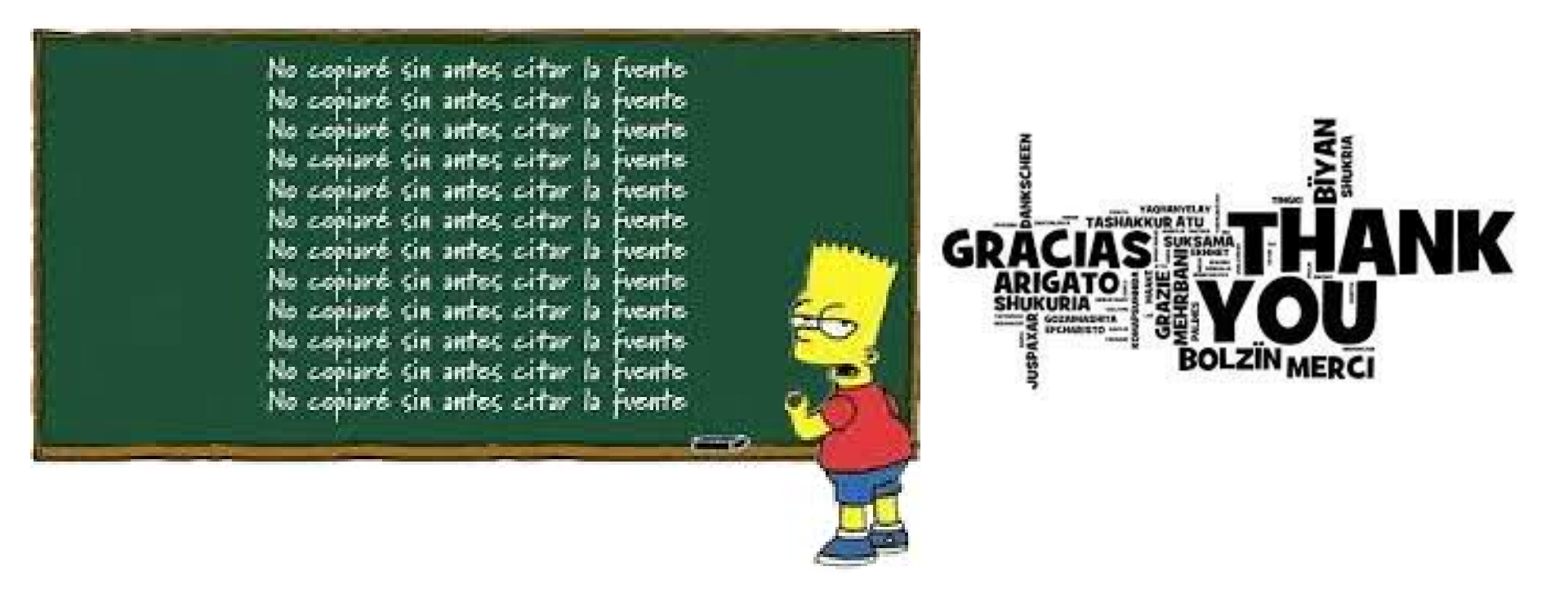

Equipo de formación de la biblioteca

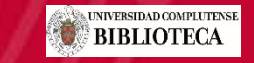